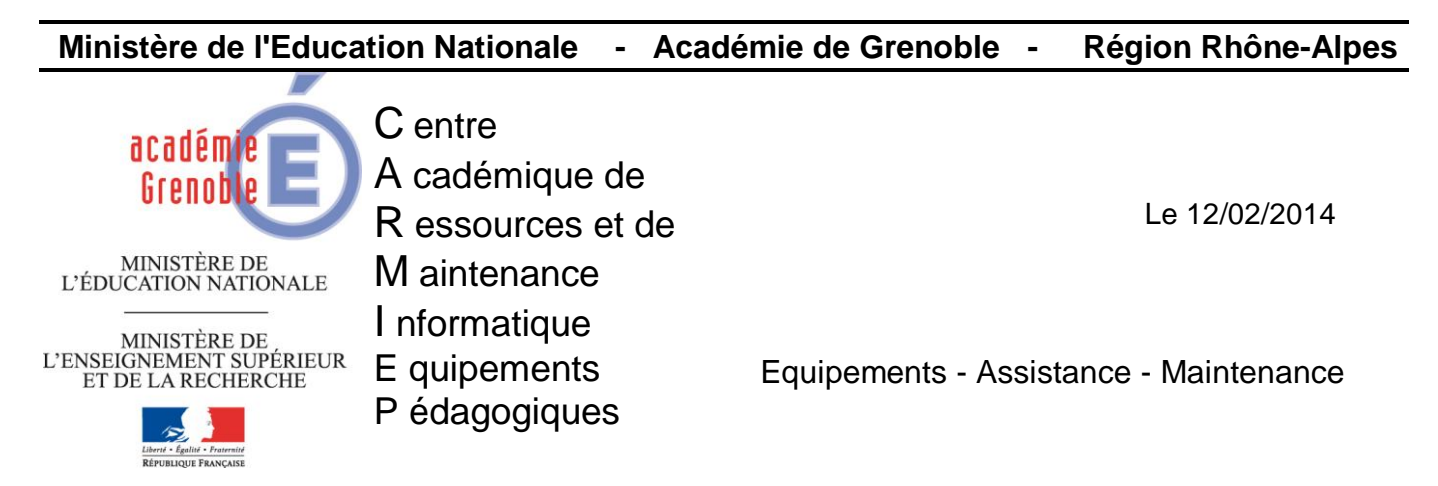

Code fichier : Installation Labview.doc

# Installation Labview avec gestionnaire de licences sur serveur (VLM) Stations XP et Windows 7

# Fonctionnement du gestionnaire de licences en volume NI :

Le NI VLM (Volume licences manager) est hébergé par un serveur du réseau pédagogique. Il contient un fichier de licence rédigé par NI qui liste les licences logicielles accordée.

Le logiciel NI Labview est installé sur les ordinateurs des clients qui sont connectés via un réseau interne sur le serveur NI VLM. Les ordinateurs des clients demandent la permission d'obtenir des licences du NI VLM.

Dans la documentation qui va suivre, le NI VLM est installé sur le serveur de domaine du lycée (serveur W2003-R2). La licence est une licence en volume pour 10 stations. Ce serveur possède aussi Matlab avec son gestionnaire de licences (ce cas particulier est traité dans la documentation). Le logiciel Labview est installé ensuite sur les stations (par clonage) avec des interfaces d'acquisition connectées en USB.

On peut configurer le VLM en créant des groupes d'utilisateurs, d'ordinateurs, etc. Cette solution ne sera pas détaillée ici. Il faudra se reporter à la documentation constructeur.

# 1°) Téléchargement du gestionnaire de licences :

Télécharger l'exécutable (Volume Licence Manager) « NIVLM3.0.0f1 » sur notre site ou à l'adresse <u>http://www.ni.com/services/f/vlm.htm</u>

### NATIONAL INSTRUMENTS

s et fe

rogramme de licences en plume NI Gestionnaire de licences en volume NI

Programme de licences en volume NI

Kit d'initiation à NI VLA

Services de garantie et de réparation du matériel NI

ats de service pour le

Services logiciels

Étalonnage Configuration et déploiement de systèmes

ervices professio

#### Achats | Aide Rechercher **>>**

ectez-vous ou créez u

un profil

France

Produits et Services Solutions Support NI Developer Zone Enseignement Événements Société Contacter NI Page d'accueil > Produits et services > Services et formation > Programmes de maintenance logicielle > Programme de licences en volume NI > Gestionnaire de licences en volume NI rammes de itenance logicielle

### Gestionnaire de licences en volume NI

To Des questions commerciales ? Nous vous contactons dans quelques minutes.

Faites réaliser des économies à votre entreprise en suivant et en gérant correctement vos licences avec NI VLM (NI Volume License Manager), utilitaire gratuit fourni aux membres du programme de licences en volume NI. Avec NI VLM, vous pouvez stocker l'ensemble de vos licences dans un seul et unique utilitaire conçu pour vous permettre de conserver la trace des licences en votre possession pour empêcher leur perte et pour optimiser l'utilisation de vos licences existantes. En utilisant NI VLM, vous vous assurez également de respecter les politiques logicielles de NI.

#### En savoir plus sur NI VLM

#### Nouveautés

NI Volume License Manager 3.0 est destiné à améliorer la capacité d'utilisation et à réduire le temps passé à gérer les licences. Les nouvelles fonctionnalités de NI VLM 3.0 incluent une nouvelle interface utilisateur, une recherche personnalisable, une gestion des licences et des utilisateurs par groupe, des installeurs de licences en volume plus intelligents, ainsi que la capacité à sauvegarder NI VLM.

Visionnez la présentation vidéo pour en savoir plus

#### Initiation

Le démarrage est facile. Après avoir téléchargé et exécuté NI VLM, l'assistant de démarrage vous permet de le paramétrer pour votre entreprise. La section paramétrage de l'aide en ligne de NI VLM propose des recommandations supplémentaires.

#### Téléchargez NI VLM sionnez les démos de démarrage

Consultez l'aide en ligne sur le paramétrage de NI Volume License Manager

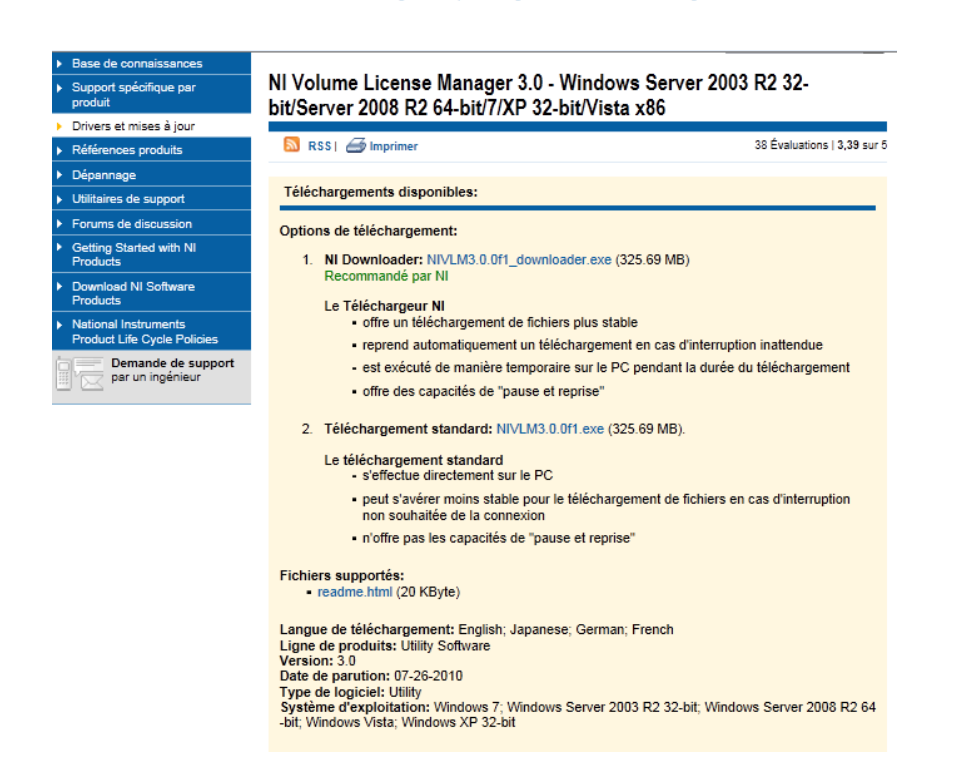

### 2°) Installation du gestionnaire de licences sur le serveur:

- Installer le logiciel NIVLM3.0f1en double cliquant sur le fichier téléchargé. •
- Valider tout par défaut. •

|                                                                                                    |                                                                              |                          | 🚰 Gestionnaire de licences en volume NI 3.0                                                   |                                       |
|----------------------------------------------------------------------------------------------------|------------------------------------------------------------------------------|--------------------------|-----------------------------------------------------------------------------------------------|---------------------------------------|
|                                                                                                    | ni.com/                                                                      | 'vlp                     | Répertoire de destination<br>Sélectionnez le répetoire d'installation principal.              |                                       |
| Volume License Ma                                                                                                    | nager 3                                                                      | .0                       | Les fichiers programmes du Gestionnaire de licences en volu<br>l'emplacement suivant.         | me NI seront installés à              |
| Install NI Volume License Manager 3.0<br>View Readme<br>Explore the Media<br>Exit                                                                                                    |                                                                              |                          | Répetoire d'installation de NI VLM<br>C-VProgram Files Wational Instruments Wolume License Mo | inager\ Parcourir                     |
| © 2010 National Instruments. All rights reserved.                                                                                                    | NATIONAL                                                                     | <sup>TS</sup> Puis       |                                                                                               | védent <u>Suivant&gt;&gt;</u> Annufer |
| Puis                                                                                                    |                                                                              |                          |                                                                                               |                                       |
| 😼 Gestionnaire de licences en volume NI 3.0                                                                                                    |                                                                              |                          |                                                                                               |                                       |
| Notifications concernant les produits<br>Veuillez lire les informations suivantes concernant la configuration<br>sélectionnée.                                                                                                    |                                                                              | DNAL<br>UMENTS           |                                                                                               |                                       |
|                                                                                                    |                                                                              |                          |                                                                                               |                                       |
| Demander à l'installeur de contacter National Instruments pour rechercher les<br>jour concernant les produits à installer. En sélectionnant cette option, vous a<br>l'envoyée et recueille conformément à la politique de confidentialité de Natior | s nouvelles notifications et<br>cceptez que votre adresse<br>al Instruments. | les mises à<br>e IP soit |                                                                                               |                                       |
|                                                                                                    | Politique de confi                                                           | <u>dentialité</u>        |                                                                                               |                                       |
|                                                                                                    |                                                                              |                          |                                                                                               |                                       |
| << <u>P</u> récédent                                                                                                    | <u>S</u> uivant >> A                                                         | unnuler                  |                                                                                               |                                       |

Décocher les mises à jour puis suivant. Accepter tout par défaut.

- Redémarrer le serveur à la fin de l'installation quand demandé.
- Effacer le répertoire des fichiers d'installations « C:\National Instruments Download » créé sur le disque C du serveur.

# <u>3°) Demande d'activation du gestionnaire de licences :</u>

Lancer le gestionnaire de licences en volume NI

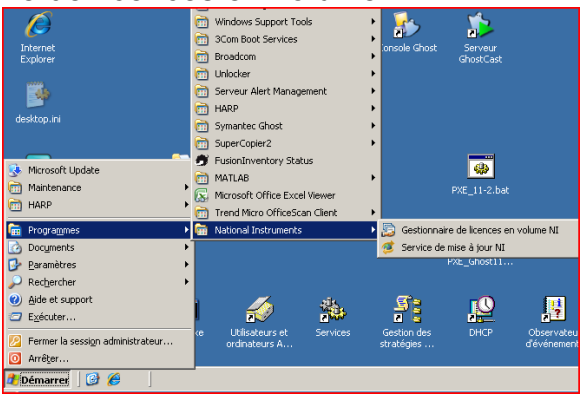

• Cliquer sur suivant jusqu'à la fenêtre suivante :

| 😰 Gestionnaire de licences en volume NI 3.0                                                                                                    | - = x   |
|----------------------------------------------------------------------------------------------------|---------|
| Installer un fichier licence contractuelle<br>Précisez si vous possédez ou non un fichier licence contractuelle pour cet ordinateur                         |         |
| Je possède un fichier licence contractuelle pour cet ordinateur     Je ne possède pas de fichier licence contractuelle pour cet ordinateur                  |         |
| Description : Cette option vous aide à demander à National Instruments un nouveau fichier lice<br>contractuelle que vous installerez à une date ultérieure. | nce     |
| Aide Suivant >                                                                                                    | Annuler |

• Sélectionner « Je ne possède pas de fichier licence » si c'est la 1<sup>ere</sup> installation.

| 😼 Gestionnaire de licences en volume NI 3.0 🛛 – 🗖 🗙                                                                                                    |
|----------------------------------------------------------------------------------------------------|
| Demander un fichier licence contractuelle<br>Envoyer une demande de fichier licence contractuelle à National Instruments                                                                                            |
| <ul> <li>Envoyer un e-mail à National Instruments en utilisant mon client e-mail par défaut</li> <li>Enregistrer ma demande dans un fichier texte que je pourrai envoyer manuellement plus tard</li> </ul>          |
| Description : Cette option vous permet d'enregistrer la demande de licence dans un fichier texte que vous pourrez envoyer manuellement à National Instruments à une date ultérieure.         Ajde       < Précédent |

• Renseigner le tableau suivant en adaptant les données au site où a lieu l'installation (code obtenu lors de la commande).

|                                                               |                                                                                                    | modèles de li                                                   | icences                                                                                                    |
|---------------------------------------------------------------|----------------------------------------------------------------------------------------------------|-----------------------------------------------------------------|----------------------------------------------------------------------------------------------------|
| Gestionnaire de licence                                       | es en volume NI 3.0 – 🗖 🗙                                                                                                    | Types de licences q<br>volume Les différen<br>tableau suivant : | ue vous pouvez ajouter à votre contrat de licence en<br>ts types de modèles de licences sont décrits dans le                                                                                                    |
| Demander un fichier lic<br>Spécifiez les informat             | ence contractuelly                                                                                                    | Modèles de<br>licence                                           | Description                                                                                                    |
| Nom de l'administrateur<br>E-mail de l'administrateur         | Girer & Philippe, gjørd@ac-grenable.fr                                                                                                    | Utilisateur nommé                                               | Modèle de licence associé à un seul utilisateur qui est<br>autorisé à installer les logiciels sur un maximum de trois<br>ordinateurs et à utiliser ces logiciels sur un seul<br>ordinateur à la fois. Le modèle le plus courant est 'Par<br>utilisateur nommé'. |
| Société<br>ID de service<br>Modèle de licence<br>Commentaires | Lycée prvaz<br>M77xd 077<br>Personnaleš – Spécfiez vos préférences dans les Commentaires (Exemples v<br>Concurrente, référencée par ordinateur | Concurrente, par<br>utilisateur nommé                           | Modèle de licence suivant lequel le logiciel peut être<br>utilisé sur un nombre illimité d'ordinateurs, à condition<br>qu'un nombre X d'instances du logiciel soit utilisé à un<br>moment donné, où X correspond au nombre de postes<br>concurrents achetés.    |
|                                                               | La licence doit permettre de connecter plusieurs PC avec des utilisateurs<br>différents.]                                                      | Allouées par<br>ordinateur                                      | Modèle de licence associé à un seul ordinateur avec un<br>nombre illimité d'utilisateurs. Ce modèle de licence est<br>typiquement utilisé sur les sites de production ou dans<br>d'autres endroits où le personnel doit partager des<br>ordinateurs.            |
|                                                               |                                                                                                    | Concurrente,<br>référencée par<br>ordinateur                    | Modèle de licence suivant lequel le logiciel peut être<br>installé sur un nombre illimité d'ordinateurs, à condition<br>qu'un nombre X d'instances du logiciel soit utilisé à un<br>moment donné, où X correspond au nombre de sièges<br>concurrents achetés.   |
| Aide                                                          | < Précédent Enregistrer Annuler                                                                                                    | Connexions<br>concurrentes non<br>gérées                        | Les licences concurrentes non gérées ne font pas l'objet<br>de restrictions. Ce type de licence n'est pas basé sur le<br>client et n'a pas d'autorisations client dans NI VLM.                                                                                  |

• Envoyer le fichier précédemment créé pour obtenir la licence à <u>agreements@ni.com</u> Un fichier « licence » sera envoyé et sera spécifique au serveur hébergeant le VLM (attention, le délai a été d'un jour lors de l'installation). Remarque : On peut commencer l'installation du logiciel Labview sur les stations. Il est actif 7 jours sans licence et pourra donc être testé.

### 4°) Activation du gestionnaire de licences :

 Au retour du fichier licence demandée par mail, sauvegarder ce fichier dans C:\Program Files\National Instruments\

| 🗁 National Instruments                           |         |                     |                      |           |
|--------------------------------------------------|---------|---------------------|----------------------|-----------|
| Eichier Edition Affichage Fayoris Outils ?       |         |                     |                      |           |
| 🔇 Précédente 👻 🕤 👻 🥬 Rechercher 🌔 Dossiers 🛛 🕼 🀠 | × 🍤 🛄 - |                     |                      |           |
| Adresse 🛅 E:\Program Files\National Instruments  |         |                     |                      | 💌 ラ ок    |
| Nom 🔺                                            | Taille  | Туре                | Date de modification | Attributs |
| C Shared                                         |         | Dossier de fichiers | 18/02/2013 17:27     |           |
| 🗀 Volume License Manager                         |         | Dossier de fichiers | 18/02/2013 17:27     |           |
| GOS-954ENF.lic                                   | 6 Ko    | Fichier LIC         | 20/02/2013 14:05     | A         |

• Sur le serveur, lancer le gestionnaire de licences en volume NI. Rechercher le fichier licence, puis suivant.

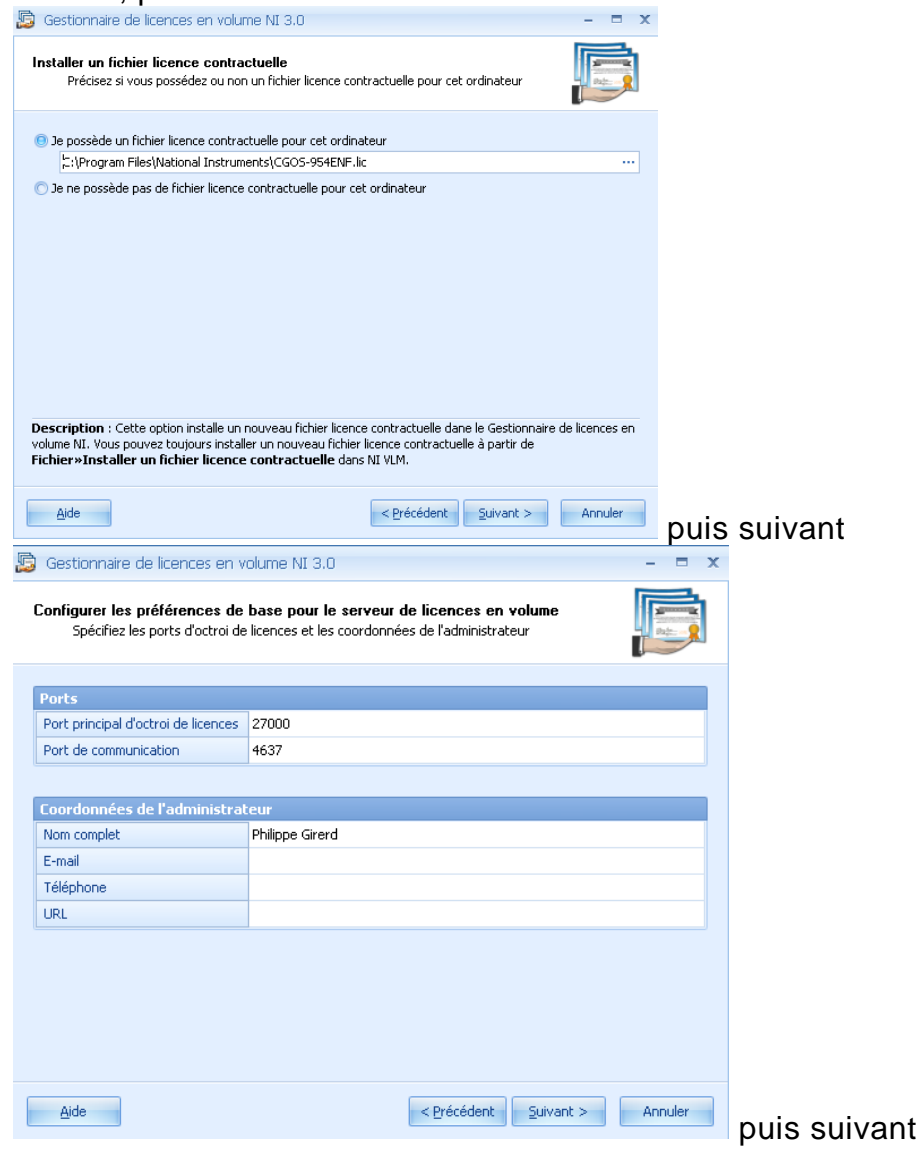

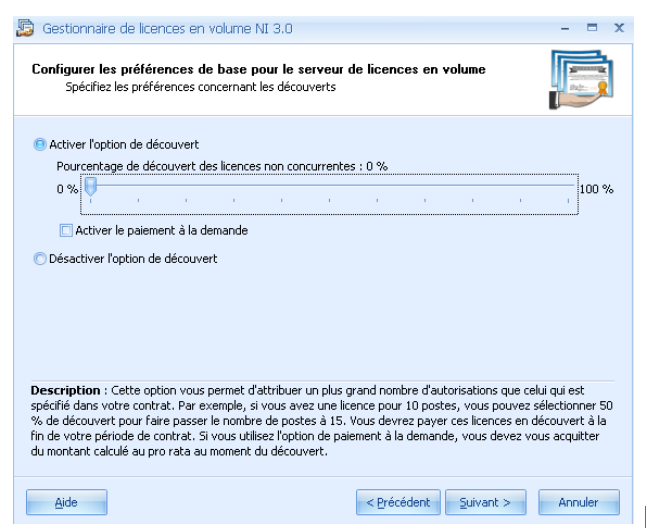

puis accepter tout jusqu'à la fin.

• Cliquer sur « Démarrer le serveur de licences.

|                                             | M                                     |                                 |   |  |   |
|---------------------------------------------|---------------------------------------|---------------------------------|---|--|---|
| 🔊 Gestionnaire de licences en volum         | ne NI 3.0                             |                                 | - |  | x |
| Eichier Affichage Outils Aide               |                                       |                                 |   |  |   |
| Appliquer les modifications                 |                                       |                                 |   |  |   |
| État                                        | État actuel                           |                                 |   |  |   |
| Démarrer le serveur de licences e           | État du serveur                       | A West pas en cours d'exécution |   |  |   |
|                                             | Expiration du service                 | Vendredi 10 octobre 2014        |   |  |   |
|                                             | Expiration du fichier licence         | 🗸 samedi 7 février 2015         |   |  |   |
|                                             | Dernière sauvegarde en date           | 1 Inconnu                       |   |  |   |
|                                             | Demandes d'autorisations              | 🗸 0 En attente                  |   |  |   |
|                                             | Informations générales                |                                 |   |  |   |
|                                             | Nom d'ordinateur                      | s1380053                        |   |  | П |
|                                             | ID d'ordinateur                       | DPQ8-KFP3-HBFV-LMSD             |   |  |   |
|                                             | ID de service                         | CGOS-954ENF                     |   |  |   |
|                                             | Société                               | LYCEE CHARLES GABRIL PRAVAZ     |   |  |   |
|                                             | Tâches courantes                      |                                 |   |  |   |
|                                             | Installer un fichier licence o        | ontractuelle                    |   |  |   |
| 🗐 Créer un installeur de licences en volume |                                       |                                 |   |  |   |
|                                             | Configurer l'option de décor          | ivert                           |   |  |   |
|                                             | Sauvegarder/Restaurer NI              | VLM                             |   |  |   |
|                                             | · · · · · · · · · · · · · · · · · · · |                                 |   |  |   |

Important : Le serveur de licences ne démarre pas (erreur affiché). Si vous possédez déjà un serveur de licences (par exemple celui utilisé pour Matlab), il va falloir changer les ports car ces deux gestionnaires de licences utilisent les mêmes ports (27000). Vérifier dans les services si le gestionnaire Matlab est installé.

| J.C.             | geotionna                                  | n o man     |      | n motune.   |                |
|------------------|--------------------------------------------|-------------|------|-------------|----------------|
| 🖏 L              | iveUpdate                                  | Moteur de   |      | Manuel      | Système local  |
| 🖏 L              | ocalisateur d'appels de procédure distante | Permet au   |      | Manuel      | Service réseau |
|                  | 1ATLAB License Server                      |             | Déma | Automatique | Système local  |
| 100 <sup>0</sup> | Aessagerie inter-sites                     | Permet l'éc | Déma | Automatique | Système local  |
| - 990            |                                            |             |      |             |                |

Pour cela :

• Dans le gestionnaire de licences, préférences, changer le port principal d'octroi de licences 27000 par 27001.

| General Déseuvent    | Paramètres du serveur                                                                      |                                           |  |
|----------------------|--------------------------------------------------------------------------------------------|-------------------------------------------|--|
| Serveur e-mail       | Démarrer le serveur de licences au<br>démarrage du système                                 | Non                                       |  |
| Champs personnalisés | Port principal d'octroi de licences                                                        | 27001                                     |  |
|                      | Port de communication                                                                      | 4637                                      |  |
| •                    | Coordonnées de l'administrateur                                                            |                                           |  |
|                      | Nom complet Philippe Girerd                                                                |                                           |  |
|                      | E-mail                                                                                     |                                           |  |
|                      | Téléphone                                                                                  |                                           |  |
|                      | URL                                                                                        |                                           |  |
| •                    | Sauvegarder et restaurer                                                                   |                                           |  |
|                      | Emplacement de la sauvegarde par<br>défaut                                                 | C:\Documents and Settings\All Users\Appli |  |
| 0                    | Groupes                                                                                    |                                           |  |
|                      | Visibilité                                                                                 | Définir individuellement                  |  |
|                      | Gestion des demandes d'autorisations                                                       | Définir individuellement                  |  |
|                      | Paramètres divers                                                                          |                                           |  |
|                      | Inclure les informations sur les clients<br>dans le journal de conformité des<br>activités | Oui                                       |  |
|                      | Désactiver le Service de mise à jour NI<br>sur les ordinateurs clients                     | Oui                                       |  |
|                      | Gérer automatiquement les demandes<br>d'autorisations héritées                             | Non                                       |  |
|                      | Gérer automatiquement les demandes<br>d'informations uniquement concernant                 | Non                                       |  |
| Aide                 |                                                                                            | Enregistrer Annuler                       |  |

 Fermer le gestionnaire de licences puis ouvrir de nouveau le gestionnaire de licences. Cliquer sur démarrer le gestionnaire de licence. La fenêtre suivante doit s'afficher.

enregistrer.

| 😰 Gestionnaire de licences en volume NI 3.0 – 1         |                                                          |                             |  |  |  |  |
|---------------------------------------------------------|----------------------------------------------------------|-----------------------------|--|--|--|--|
| Eichier Affichage Qutils Aide                           |                                                          |                             |  |  |  |  |
| Appliquer les modifications                             |                                                          |                             |  |  |  |  |
| État                                                    | État actuel                                              |                             |  |  |  |  |
| Arrêter le serveur de licences en                       | État du serveur                                          | ✓ En cours d'exécution      |  |  |  |  |
| _                                                       | Expiration du service                                    | ✓ vendredi 10 octobre 2014  |  |  |  |  |
| Expiration du fichier licence 🛛 🖌 samedi 7 février 2015 |                                                          | 🗸 samedi 7 février 2015     |  |  |  |  |
|                                                         | Dernière sauvegarde en date 🛛 🗸 mercredi 20 février 2013 |                             |  |  |  |  |
|                                                         | Demandes d'autorisations                                 | 🗸 0 En attente              |  |  |  |  |
|                                                         | Informations générales                                   |                             |  |  |  |  |
|                                                         | Nom d'ordinateur                                         | \$1380053                   |  |  |  |  |
| ID d'ordinateur DPQ8-KF                                 |                                                          | DPQ8-KFPJ-HBFV-LMSD         |  |  |  |  |
|                                                         | ID de service                                            | CGOS-954ENF                 |  |  |  |  |
|                                                         | Société                                                  | LYCEE CHARLES GABRIL PRAVAZ |  |  |  |  |

- Dans outils, préférence :
  - Mettre oui à démarrer le VLM au démarrage du système (démarrage du service).
     Changer le chemin de sauvegarde (à choisir judicieusement)

|                      | - | · · ·                                                                                   | <u> </u>                      | •                           |     |
|----------------------|---|-----------------------------------------------------------------------------------------|-------------------------------|-----------------------------|-----|
| Préférences          |   |                                                                                         |                               | 1                           | = x |
| r- Général           | Θ | Paramètres du serveur                                                                   |                               | /                           |     |
| Découvert            |   | Démarrer le serveur de licences au démarrage du système                                 | Oui                           | /                           |     |
| Serveur e-mail       |   | Port principal d'octroi de licences                                                     | 27001                         | /                           |     |
| Champs personnalises |   | Port de communication                                                                   | 1637                          |                             |     |
|                      |   | Coordonnées de l'administrateur                                                         |                               |                             |     |
|                      |   | Nom complet                                                                             | Philippe Girerd               |                             |     |
|                      |   | E-mail                                                                                  |                               |                             |     |
|                      |   | Téléphone                                                                               |                               |                             |     |
|                      |   | URL                                                                                     |                               |                             |     |
|                      |   | Sauvegarder et restaurer                                                                |                               |                             |     |
|                      |   | Emplacement de la sauvegarde par défaut                                                 | D:\Outils Indus\Labview\Sauve | garde gestionnaire de licen | tes |
|                      | • | Groupes                                                                                 |                               |                             |     |
|                      |   | Visibilité                                                                              | Définir individuellement      |                             |     |
|                      |   | Gestion des demandes d'autorisations                                                    | Définir individuellement      |                             |     |
|                      | • | Paramètres divers                                                                       |                               |                             |     |
|                      |   | Inclure les informations sur les clients dans le journal de<br>conformité des activités | Oui                           |                             |     |
|                      |   | Désactiver le Service de mise à jour NI sur les ordinateurs<br>clients                  | Oui                           |                             |     |
|                      |   | Gérer automatiquement les demandes d'autorisations héritées                             | Non                           |                             |     |
|                      |   | Gérer automatiquement les demandes d'informations<br>uniquement concernant les clients  | Non                           |                             |     |
|                      |   | Activer le journal d'utilisation                                                        | Oui                           |                             |     |
|                      |   |                                                                                         |                               |                             |     |
|                      |   |                                                                                         |                               |                             |     |
| Aide                 |   |                                                                                         |                               | Enregistrer Ann             | ler |

# • On peut vérifier que le service est démarré.

| Supplementation d'appels de procédure distante | Permet au   |      | Manuel      | Service réseau |
|------------------------------------------------|-------------|------|-------------|----------------|
| 🎇 MATLAB License Server                        |             | Déma | Automatique | Système local  |
| 🎇 Messagerie inter-sites                       | Permet l'éc | Déma | Automatique | Système local  |
| 🏶 Microsoft Software Shadow Copy Provider      | Gère les co |      | Manuel      | Système local  |
| 🎇 Mises à jour automatiques                    | Autorise le | Déma | Automatique | Système local  |
| 🏶 mr2kserv                                     | Monitors pl | Déma | Automatique | Système local  |
| 🏶 Net Driver HPZ12                             |             | Déma | Automatique | Service local  |
| 🐝 NILM License Manager                         | Controls th | Déma | Automatique | Système local  |
| AAA                                            | ~ · · ·     | 51   | •• !        | - (Y ) (       |

• <u>Sauvegarde de la configuration du VLM :</u> Cliquer sur « Sauvegarder/restaurer NI VLM ». Sélectionner sauvegarde puis à la fenêtre suivante, cliquer sur sauvegarder.

| Assistant Sauvegarde et Restauration                          |                                                              | = x     |
|---------------------------------------------------------------|--------------------------------------------------------------|---------|
| Sauvegarder NI VLM                                            |                                                              |         |
| Répertoire :                                                  |                                                              |         |
| D:\Outils Indus\Labview\Sauvegarde gestion                    | haire de licences\                                           |         |
| Nom de fichier :                                              |                                                              |         |
| 20130220-1808.vlmbak                                          |                                                              |         |
|                                                               |                                                              |         |
| Description : Sélectionnez le répertoire et le<br>sauvegarde. | nom de fichier dans lequel vous voulez enregistrer le fichie | r de    |
| Aide                                                          | < <u>P</u> récédent                                          | Annuler |

# 5°) Installation de Labview sur la station:

Remarques :

- La documentation a été faite avec Labview 2012 mais reste valable pour Labview 2013. La licence doit correspondre à la version installée.
- L'installation a été testée sur une station XP 32 bits (installation en adminh) et W7 64bits (installation en administrateur local).
- Sur le DVD1/4 (NI Académie Site Licence), lancer le fichier setup.exe
- Accepter tout jusqu'à la fenêtre ci-dessous. Entrer le numéro de licence du site M7..X.... et cliquer sur add Serial Number. La licence est vérifiée et elle s'affiche ensuite.

| A      | cademic Site License Fall 2 | 2012                                                               |
|--------|-----------------------------|--------------------------------------------------------------------|
|        | Enter Serial Nur            | bers NATIONAL<br>INSTRUMENTS                                       |
| $\sim$ | Enter all serial nur        | nbers for the products in this installer that you want to install. |
|        | M77X02077                   | Add Serial Number                                                  |
|        | . In Numbers                | Product Names                                                      |
|        | M77X02077                   | Academic Site License                                              |
|        |                             |                                                                    |
|        |                             |                                                                    |
|        |                             |                                                                    |
|        |                             |                                                                    |
|        |                             |                                                                    |
|        |                             |                                                                    |
|        | Remove Ser                  | al Numbers                                                         |
|        |                             | < <back next="">&gt; Cancel</back>                                 |

- Cliquer sur next.
- Décocher l'installation en anglais par défaut, cocher l'installation en français puis lancer l'installation de Labview en **français**.

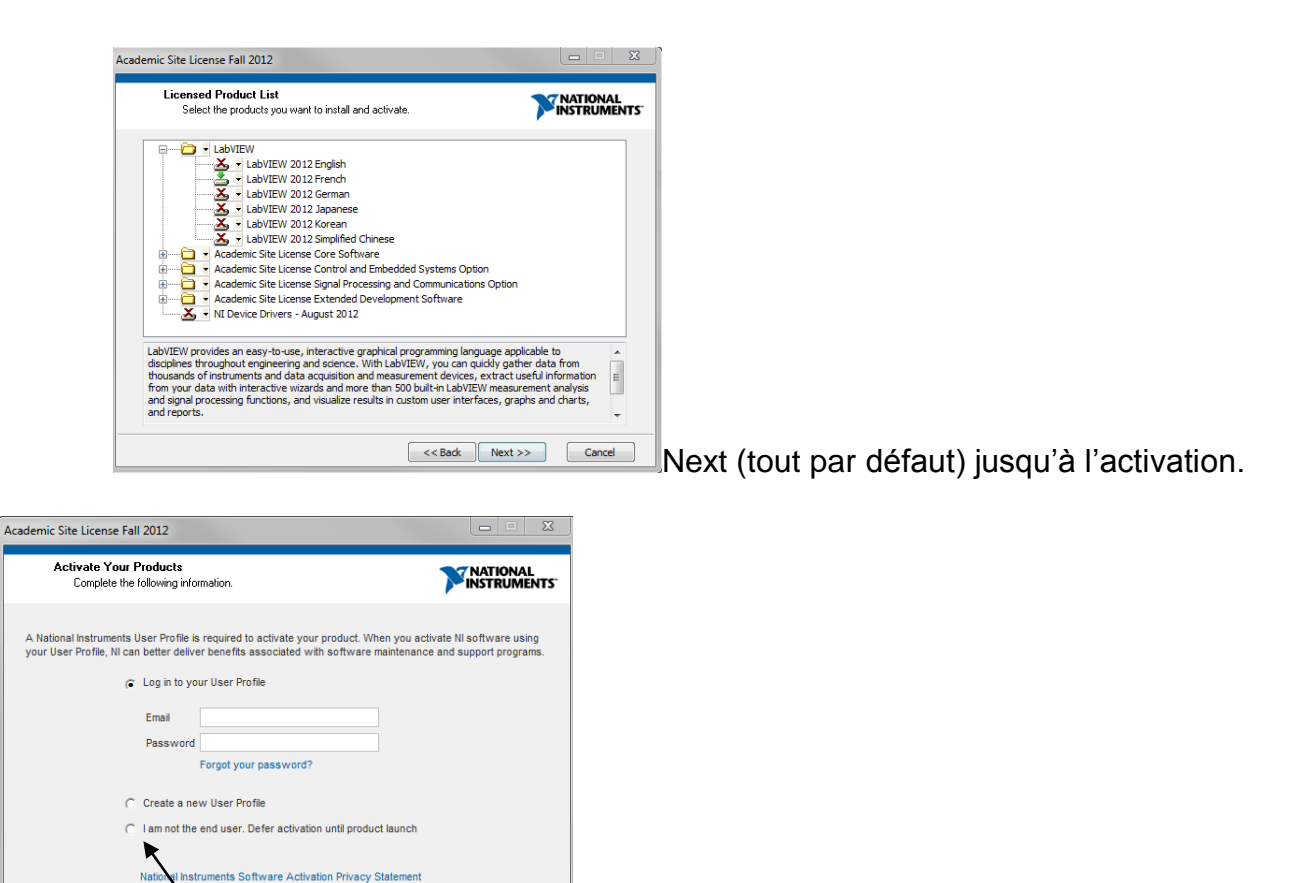

- La licence sera obtenue grâce au gestionnaire de licence du serveur. Cocher « *I am not the end user. Defer activation until product lauch* »
- Valider par Next puis valider tout par défaut. L'installation de Labview (en français) se lance. Redémarrer la station quand demandé.
- Faites les mises à jour demandé pour Labview 2012 (téléchargement + exécution + redémarrage de la station à la fin des mises à jour):

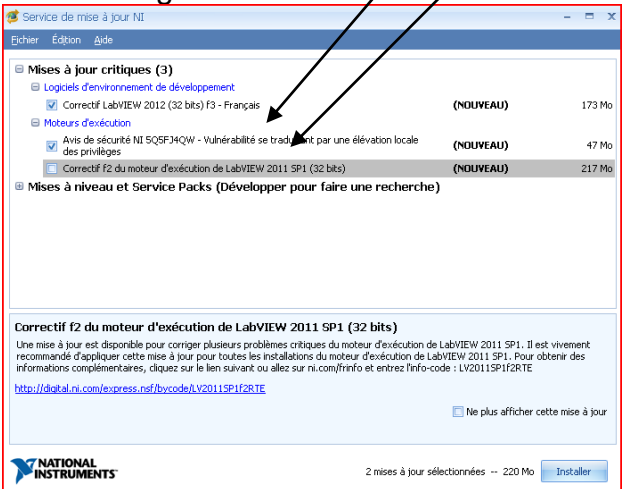

<< Back Next >> Cancel

**<u>Remarque</u>**: En cas de plantage du lancement de la mise à jour, il sera possible de relancer les mises à jour dans l'exécutable de Labview (aide, rechercher des mises à jour).

 Lancer Labview depuis « C:\Program Files\National Instruments\LabVIEW 2012\LabVIEW.exe » pour vérifier le bon fonctionnement.

- La licence n'a pas été encore activée par le VLM du serveur. Valider pour une utilisation de 7 jours. Cela permet les tests.
- Si la mise à jour n'a pas été faites (lancer les mises à jour depuis aide, rechercher des mises à jour).

# 6°) Activation de la licence sur la station :

- L'utilitaire qui permet d'accéder au gestionnaire de licence du serveur se trouve dans : "C:\Program Files\National Instruments\Shared\License Manager\Bin\nilmUtil.exe".
- Lancer nilmUtil.exe. Dans préférences, indiquer le nom du serveur qui héberge le VLM (S1380053 dans l'exemple) suivi du port 27000 par défaut ou dans notre exemple 27001 car le serveur héberge aussi 1 serveur de licence sous Mathlab (voir remarque sur le changement de port dans le gestionnaire de licence sur le serveur).

| 🚍 Gestionnaire de licences NI                                     |                                                                                                    |
|-------------------------------------------------------------------|----------------------------------------------------------------------------------------------------|
| Options Aide                                                      |                                                                                                    |
| Activer Afficher les informations sur l'ordinateur                |                                                                                                    |
| S1380053b:27001                                                   | Gestionnaire de licences National Instruments                                                                                                    |
|                                                                   | Le Gestionnaire de licences National Instruments vous aide à gérer et à<br>administrer vos licences de logiciels National Instruments. Veuillez visiter<br>ni.com/activate pour obtenir de plus amples informations sur l'activation<br>des produits et la gestion des licences |
| Préférences<br>↓ Utiliser des ser<br>51380053:27<br>Exemple : ser | ?     ?       rours de licences en volume     ?       rours     ences NI                                                                                                    |
| ☐ Afficher l'aide I                                               | Internet<br>teur à un autre<br>ne<br>rrveur de licences en volume                                                                                                    |

• Valider. La licence est prise en compte.

| Gestionnaire de licenses NI         |                |                |
|-------------------------------------|----------------|----------------|
| Options Aide                        |                |                |
| Activer                             |                |                |
| E-2 51380053:27001                  | Champ          | Valeur         |
| 🕀 🦉 Groupes                         | Nom du serveur | 51380053:27001 |
| E S Licences en volume              | État           | Actif          |
| 🖻 🔄 Licences locales                | -              |                |
| E LabVIEW 2012                      |                |                |
| ⊕  →  NI LabVIEW SignalExpress 2012 |                |                |
|                                     |                |                |

• Lancer Labview (C:\Program Files\National Instruments\LabVIEW 2012\LabVIEW.exe). La fenêtre d'activation a disparu

# 7°) Installation des drivers pour module NI DAQmx

- Insérer le DVD des drivers de périphériques NI.
- Lancer le fichier setup.exe et accepter l'installation par défaut.

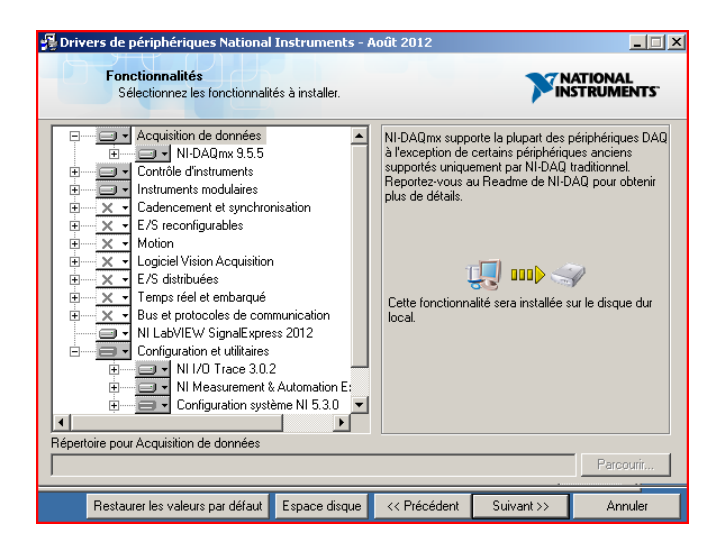

- Décocher les mises à jour proposées et accepter l'installation.
- Redémarrer la station à la fin de l'installation quand proposé.
- Il se peut que des mises à jour soient proposées. Afficher les mises à jour. Si les mises à jour concernent des interfaces utilisées, les lancer (attention à la taille du téléchargement). Sinon, cliquer sur « ne plus afficher cette mise à jour » pour les mises à jour proposées.

# 8°) Test des interfaces NI DAQmx :

- Lancer NI MAX (C:\Program Files\National Instruments\MAX\NIMax.exe).
- Connecter tous les modules d'acquisition NI DAQ (9174 avec 4 modules NI9219, NI 9215, Ni 9269, NI 9401 + carte NI USB 6009 dans notre exemple) par le câble USB.
- Patienter pendant l'installation des drivers des cartes que vous utilisez.
- Vérifier que les modules sont bien actifs.

| Sous vyindows Sever |
|---------------------|
|---------------------|

| 🔀 NI cDAQ-9174 "cDAQ1" - Measurement                                          | t & Automation Explore |             |                    |                 |                                      |
|-------------------------------------------------------------------------------|------------------------|-------------|--------------------|-----------------|--------------------------------------|
| Fichier Édition Affichage Outils Aid                                          | de                     |             |                    |                 |                                      |
| Jystème                                                                       | 🖬 Enregistrer 🛛 🕄 A    | ctualiser   | 🗣 Réinitialiser 🔀  | Auto-test       | 🥎 Masquer l'aide                     |
| <ul> <li>Voisinage de données</li> <li>Périphériques et interfaces</li> </ul> |                        |             |                    |                 | Précédent 🗖 🗸                        |
| SRL1::INSTR "COM1"                                                            | Paramètres             |             |                    |                 |                                      |
| www.ASRL10::INSTR "LPT1"                                                      |                        |             |                    |                 | Fonctionnalité de                    |
| 💋 NI USB-6009 "Dev1"                                                          | Nom                    |             | cDAQ1              |                 | base des châssis                     |
| MI cDAQ-9174 "cDAQ1"                                                          | Fournisseur            |             | National Instrumen | ats             | ni compactorio                       |
| 1: NI 9219 "cDAQ1Mod1"                                                        | Madala                 |             | NU DAG 0174        |                 | faire ?                              |
| 3: NI 9269 "cDAQ1Mod3"                                                        | Modele                 |             | NI CDAQ-9174       |                 | Tester la                            |
| 4: NI 9401 "cDAQ1Mod4"                                                        | Numéro de série        |             | 017D9864           |                 | communication avec                   |
| 🔔 Périphériques réseau                                                        | État                   |             | Présent            |                 |                                      |
| Echelles                                                                      |                        |             |                    |                 | châssis                              |
| ▷ 🔂 Logiciels                                                                 |                        |             |                    |                 | Aiguter un module                    |
| a systemes depontes                                                           | Détails sur les e      | mplacement  | ts                 |                 | de la série C                        |
|                                                                               | Emplacement            | Modèle      | Nom                | Numéro de série | Exécuter les<br>panneaux de test NI- |
|                                                                               | 1                      | NI 9219     | cDAQ1Mod1          | 0177F401        | DAQmx                                |
|                                                                               | 2                      | NI 9215     | cDAQ1Mod2          | 01780915        |                                      |
|                                                                               | 3                      | NI 9269     | cDAQ1Mod3          | 0174817C        |                                      |
|                                                                               | 4                      | NI 9401     | cDAQ1Mod4          | 017632D1        |                                      |
|                                                                               | Afficher les           | emplacement | ts vides           |                 |                                      |

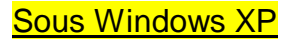

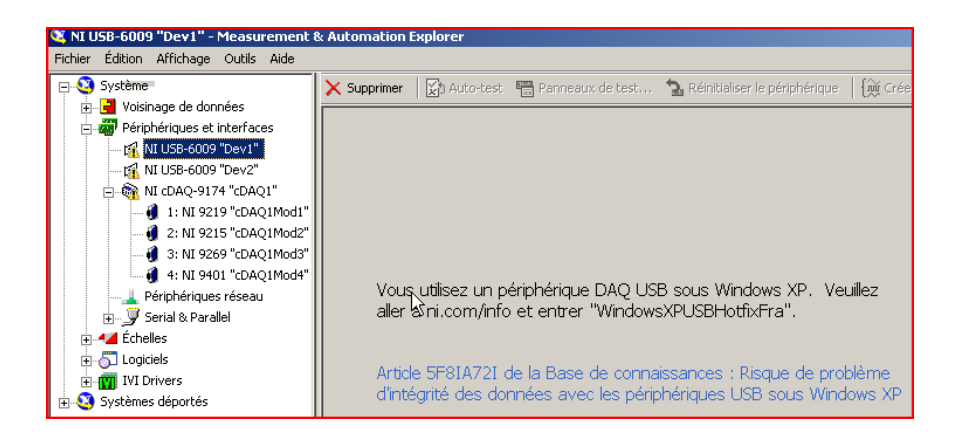

- Si vous obtenez l'avertissement d'intégrité des données avec les périphériques USB sous XP, il faut installer le hotfix microsoft. Pour cela,
  - Télécharger le programme « WindowsXP-KB969238-x86-FRA » et éxécuter le (tout par défaut).
  - Redémarrer la station quand demandé.
  - Les phériphériques apparaissent sans erreur.

# 9°) Raccourci Harp :

- Faire 2 raccourcis dans Harp + association aux matières pour :
  - C:\Program Files\National Instruments\LabVIEW 2012\LabVIEW.exe
  - C:\Program Files\National Instruments\MAX\NIMax.exe

| 6                                                                                                    | C_Bureautique      | ۲ | -  | I_Matlab                  |
|----------------------------------------------------------------------------------------------------|--------------------|---|----|---------------------------|
| Image: A start of the start of the start  | C_Catalogues       | ۲ | 3  | I_Measurement_ Automation |
| Image: A start a start a st | C_Electrotechnique | ۲ |    | I_MindView                |
| Image: A start of the start of the start  | C_MEI              | ۲ |    | I_Ray CAM                 |
| Image: A start a start a st | C_Multimédia       | ۲ | 30 | I_Solidworks Corp         |
| Image: A start of the start of the start  | C_MVM              | ۲ | Ø  | I_Tpworks élève STI DMZ   |
| Image: A start of the start of the start  | C_Profs Indus      | ۲ | 9  | I_VirtualBox              |
| Image: A start of the start of the start  | C_SI Electro       | ۲ |    | I_InscKape                |
|                                                                                                    | C_Stations         | Þ |    | I_LabVIEW                 |
| <b>i</b>                                                                                                    | C_STI2D            | Þ | 3  | I_NIMax                   |

Remarque : Dans le cas de Windows 7, remplacer "Program Files" par " Program Files (x86)" pour les raccourcis Harp.

# 10°) Mises à jour automatique :

- Lancer Labview sur la station.
- Dans aide, cliquer sur rechercher des mises à jour.
- Dans fichier, préférences, désactiver si ce n'est pas.

| Les changements affectent tous les utilisateurs de cet ordinateur.   Activer la vérification périodique  Rechercher des mises à jour : Le samed  Types de mises à jour recherchées : Afficher uniquement les mises à jour ortiques  Après le téléchargement des mises à jour : Enregistrer et installer les mises à jour  Répertoire où erregistrer les mises à jour : CtifrogramData Wational Instruments Update Service Unstallers  Adde  OK  Annuer |      | Préférences du Service de mise à jour NI 🗶                                                                                                    |
|----------------------------------------------------------------------------------------------------|------|----------------------------------------------------------------------------------------------------|
| Types de mises à jour recherchées : [Afficher uniquement les mises à jour critiques       -         Après le téléchargement des mises à jour :       Erregistrer et installer les mises à jour :       -         Répertoire où enregistrer les mises à jour :       Ci (ProgramData (Vational Instruments (Update Service (Installers ····       -         Aide       OK       Annuler                                                                 |      | Les changements affectent tous les utilisateurs de cet ordinateur.  C Activer la vérification périodique Rechercher des mises à jour t Le samed  * à 14:00 * |
| Aide OK Annuler                                                                                                    |      |                                                                                                    |
| ucu                                                                                                    | ucui | Alde OK Annuler                                                                                                    |

### 11°) Suppression des fichiers d'installation sur la station :

• Supprimer le répertoire c:\National Instruments si Windows XP.

### 12°) Erreur au démarrage de la station Visual C++ runtime :

L'erreur peut se produire avec la version Labview 2013 <u>sous XP</u>. Il faut désactiver le service NIWebServeur.

- Dans services : Sélectionner le service NIWebServeur et le passer à désactiver.
- Dans msconfig, démarrage : Décocher NIUpdateService.

# 13°) Désinstallation Labview (doc NI) :

Problème: Comment désinstaller et supprimer toutes les références des logiciels NI pour redémarrer sur mon PC avec une configuration propre ?

Solution: La procédure est la suivante :

- 1. Éteindre le PC et désinstaller physiquement tous les périphériques NI (hardware)
- 2. Allumer le PC puis aller dans « Ajout/Suppression de programmes » (Démarrer >> Paramètres >> Panneau de configuration)
- 3. Désinstaller tous les logiciels NI (si possible dans l'ordre inverse de leur installation)
- 4. Redémarrer le PC
- 5. Aller dans l'éditeur de registres Windows (Démarrer >> Exécuter) en tapant la commande « regedit »
- 6. Sélectionner « Exporter un fichier du registre... » dans le menu « Registre »

7. Sélectionner « Tout » pour l'étendue de l'exportation puis le nom du fichier d'exportation, ceci va créer une sauvegarde des registres en cas d'erreur lors de l'édition des registres

8. Supprimer les registres Windows suivant :

HKEY\_CURRENT\_USER\Software\National Instruments (tout le répertoire)

HKEY\_LOCAL\_MACHINE\Software\National Instruments (tout le répertoire)

HKEY\_LOCAL\_MACHINE\System\CurrentControlSet\Enum\PCI\ ou \ISA (uniquement les clés contenant « 1093 »)

9. Modifier si nécessaire les paramètres de sécurité

Taper « regedt32 » dans le champ de commande Démarrer >> Exécuter. Sous Win 2000/98/95/NT, aller dans le menu « Sécurité » puis « Autorisations… » Sous Win XP, aller dans le menu « Éditer » puis « Permissions… »

10. Fermer l'éditeur de registre

11. Vérifier qu'aucun « VI utilisateur » ne se trouve dans les répertoires suivants puis les supprimer

C:\VXIpnp ; C:\Program Files\National Instruments ; C:\WINDOWS\nidaq (ou C:\WINNT si I'OS est Win NT/2000)

12. Télécharger l'utilitaire Windows « Installer Cleanup » (« msicuu.zip ») sur le disque dur. Il contient deux versions de l'utilitaire :

13. Exécuter l'utilitaire Windows « Installer Cleanup » puis redémarrer le PC

14. Les logiciels NI sont prêts à être réinstallés

Remarques :

Éditer les registres est la dernière étape avant de formater le disque dur. Cela doit être effectué avec précaution pour ne pas corrompre le fonctionnement de Windows.

L'utilisateur doit avoir des privilèges « Administrateur » sous Windows NT/2000/XP pour désinstaller et installer des logiciels NI.
 Lors de l'installation de logiciels NI, il faut d'abord installer les environnements de développement en mode « Custom » (sans les drivers). Les drivers doivent être installés séparément en redémarrant à chaque fois le PC après une installation.